# **Administrator Instructions**

# - The NOVO Waitlist

**What is NOVO Waitlisting?** Waitlisting is an option for students who encounter classes that are 'closed' but may still want to try to register if a seat opens up again.

**How does NOVO Waitlisting work?** Students who attempt to register for a class that is full or 'closed' may put themselves on a waiting list. The waitlist queue works on a first-come, first-served basis. When a seat becomes available, an email will be sent to the student at the top of the waiting list. The student will have 24 hours (or other time frame to be adjusted at the Registrar's discretion) from the delivery, not the receipt, of the email to add the class.

**Advantages of NOVO Waitlisting** Students will automatically be notified by email when a seat becomes available if they have put themselves on a waitlist for a specific class. If they drop or decide not to add, the class will become available for the next student on the waitlist. Administrators can track the demand for courses by utilizing waitlisting data. The NOVO waitlist requires no intervention by the department offering the course.

# How to Create a NOVO Waitlist:

- NOVO Waitlists are created for individual sections through Courseleaf CLSS. Only departmental users with edit access to a section in Courseleaf can create, modify or eliminate a NOVO waitlist.
- By default, all sections in Courseleaf CLSS will show a Wait Cap of "0". Changing the "0" to any other number and clicking "Save Section" will automatically create a NOVO waitlist for this section. Regardless of when a NOVO waitlist is created, students will not have an option to add themselves to a NOVO waitlist until a specific date. This date is determined by the registration tables maintained by the Registrar. For Fall 2023, this date will be April 24, 2023 for all but the classes falling with the Law part of term.

| Edit Section –                                                 | ECON 10020-02: Principles of Macroeco             | nomics (CRN: 23560;                                                            | CLSS ID: 3555)                                               | 0 0 X                     |
|----------------------------------------------------------------|---------------------------------------------------|--------------------------------------------------------------------------------|--------------------------------------------------------------|---------------------------|
| Section Informa                                                | ation                                             |                                                                                | S                                                            | pring Semester 2023, econ |
| Title/Topic                                                    | Principles of Macroeconomics (Default V 🗸         | Part of Ter                                                                    | rm * Full Term (1/17/23 to 5/3/23)                           | ~                         |
| Section #                                                      | 02                                                | Camp                                                                           | us Main (M)                                                  | ~                         |
| Credit Hrs                                                     | 3                                                 | Inst. Metho                                                                    | d In-Person or Hybrid                                        | *                         |
| Status                                                         | Active                                            | Dept. Ap                                                                       | or. (None Assigned)                                          | *                         |
| Grade Mode                                                     | Standard Letter (Default Value)                   | Cross-list Wi                                                                  | th ECON 20020-02 (40)                                        |                           |
| Restrictions                                                   | Classification 🖌                                  | Prerequisit                                                                    | es 8 configured 🖋                                            |                           |
| Section Attribut                                               | tes                                               | 🖉 🛛 Course Att                                                                 | ributes (Catalog)                                            |                           |
| SOSC - old Core So<br>NKSS - new Core S<br>ZFYS - FYS Bulletin | cial Science<br>ocial Science<br>(Admin)          | <ul> <li>SOSC - old Co</li> <li>WKSS - new 0</li> <li>ZFYS - FYS Bu</li> </ul> | ore Social Science<br>Core Social Science<br>ulletin (Admin) | *<br>*                    |
| nstructor                                                      | 🖍 Room                                            |                                                                                | Schedule                                                     |                           |
| Dziadula, Eva (EDZ                                             | IADUL) 1144 155 - DeBarto                         | olo Hall 155 (263) 🔹 🗸                                                         | 🋗 MW 8am-9:15am 🗙                                            |                           |
| Enrollment                                                     | No<br>Seat Allocations: 💉 57 current, 54 prior, ( | 0 waiting Cross-list E                                                         | nrollment                                                    | 65 current                |
| Maximum<br>80                                                  | Wait Cap                                          | Maximum<br>120                                                                 |                                                              |                           |
| Comments (will                                                 | display in class search)                          | 🖌 🛛 Internal M                                                                 | emo to the Registrar                                         |                           |
|                                                                |                                                   | •                                                                              |                                                              |                           |
| ☆ Bridge Tools                                                 | G User View                                       |                                                                                | د                                                            | Cancel Save Section       |

- Wait Cap Entering a "0" closes the waitlist and does not allow that option when students are registering. If students are already on the waitlist, it will not kick them off of the waitlist but will still allow the waitlisting features to continue.
- If canceling a class with students on the waitlist, they need to be informed as well. If students are enrolled or on the NOVO waitlist, please notify those students first before submitting the request.
- Once a class reaches its full enrollment and a student puts themselves on the waitlist, no other students can enroll in that class until the waitlist is empty of everyone, even if an enrolled student drops and a seat becomes available.
- Students are not automatically enrolled into a class from a waitlist if a spot opens up in the class.
- Students can add themselves to a waitlist up until the 5th day of the term. Waitlists will close to any new additions on that day. All students that are on the waitlist on that day will remain as such.
- Students cannot see who is on the waitlist for a class other than themselves.
- Once a seat has become available, either through increasing the maximum enrollment for the section or by another student dropping the class, the first student in line will be notified via email.

• The waitlist seats will be viewable in NOVO Browse Classes. PATH will NOT display waitlisted seats unless the class is full and the student has added the section to their plan. Please note that students may put themselves on more than one section's waitlist for a course, however they can only register for one section of a course.

### ADDING & REMOVING STUDENTS ON THE WAITLIST:

- Students can add themselves to a NOVO waitlist through NOVO registration. Information for students is at the end of this document and will be posted on the registrar's website.
- Students can verify that they are on a waitlist by reviewing their Class Schedule. The section will indicate 'waitlisted' in the status field. Students will not have the ability to verify their position on the waitlist, however they will be able to see the total number of names on the waitlist from the Browse Classes results or when they go to add their name to a waitlist.

# VIEWING THE NOVO WAITLIST:

• For instructors, advisors, and staff, the "Class List - Class Roster" application will show the names of all the students on the NOVO waitlist as well as their priority. You can access this list through InsideND.

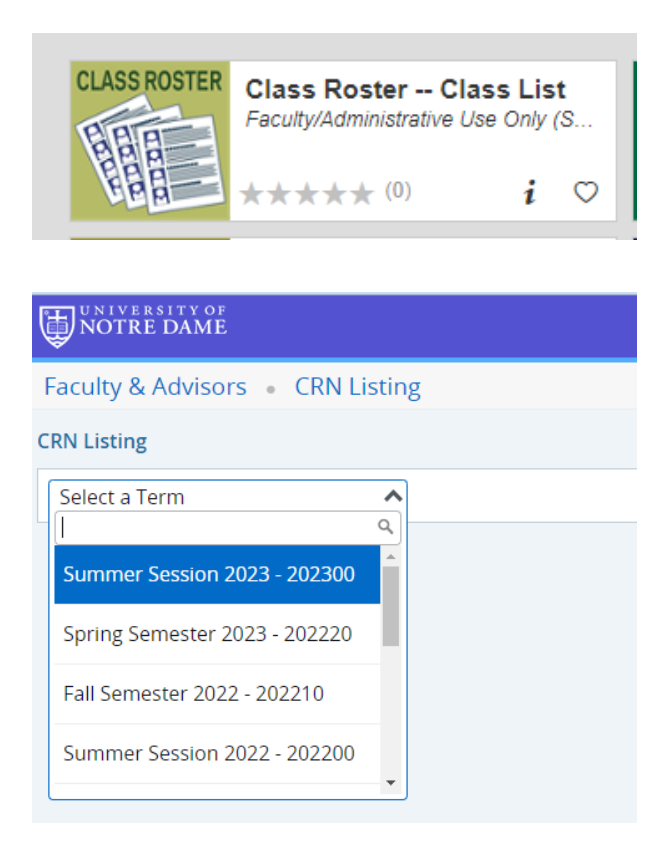

| INIVERSITY OF                                                                                                    |                       |                   |                                       |                            |                         |                             |          | * 3                  |
|----------------------------------------------------------------------------------------------------|-----------------------|-------------------|---------------------------------------|----------------------------|-------------------------|-----------------------------|----------|----------------------|
| Faculty & Advisors • CRN Listing • Class List                                                                     |                       |                   |                                       |                            |                         |                             |          |                      |
| Class List                                                                                                    |                       |                   |                                       |                            |                         |                             |          | ⊡> E                 |
| Spring Semester 2023 - 202220 ECON 10020   23560 🗸                                                                |                       |                   |                                       |                            |                         |                             |          |                      |
| ❤ Course Information                                                                                              |                       |                   | Enrollment                            | Counts                     |                         |                             |          |                      |
| Principles of Macroeconomics - ECON 10020 02<br>CRN: 23560<br>Duration: 01/17/2023 - 05/03/2023<br>Status: Active |                       |                   | Enrollment<br>Wait List<br>Cross List | Maximum<br>80<br>10<br>120 | Actual<br>57<br>0<br>65 | Remaining<br>23<br>10<br>55 |          |                      |
| Class List Wait List<br>Summary Class List                                                                        |                       |                   |                                       |                            |                         |                             | <b>`</b> | Surr<br>Search (Alt+ |
| Student Name ^ ID                                                                                                 | C Registration Status | Cevel             | Credit Hours                          | 0 Midt                     | erm                     | Final                       | ¢        | Class                |
|                                                                                                    | Witch Dominteredt     | I to descend sets | 2                                     | No. An                     |                         | Ala Arrent                  |          | Freehouse            |

- This Summary waitlist tells you the total number of students who have their name on the waitlist as well as their waitlist position. The waitlist position of "0" indicates the student has been sent a notification that a seat is available. This also lists the date and time that notification will expire. The student must log into NOVO, and register for that seat before the notification expires. If they do not, at the point the notification expires, their name will be automatically removed from the waitlist and the next person on the list (in waitlist position order) will be notified of the open seat.
- Students are able to add their name to multiple class section waitlists for a given course. When the student accepts a seat in one section, they are not automatically removed from the additional waitlisted sections.
- Students should be encouraged to drop their waitlist seats if they are no longer interested to allow the next student on the list to be processed in the timeliest manner possible.
- All Holds and Registration Restrictions will still apply for a student to add themselves to a class once it is their turn to register for a class.
- Once a student has been notified that a seat has opened for them, they must resolve any time conflicts between the waitlisted class and the conflicting registered class. This should be done by dropping the class that conflicts the waitlisted class.
- Advising Deans/admins who are assisting students in registering for classes need to be aware of waitlisted classes. Overriding a waitlist error for one student will cause a second student to be denied access to a class that they have waited in line for and been notified by email of their priority.
- Instructors and departments can see waitlisted students in Online Photo and Class List -Class Roster. Students should be instructed to add themselves to the NOVO waitlist if a student wants to get into a waitlisted class.
- In order for the system to work correctly, manually adding students into classes and overriding capacity should never be done.
- Administrators will still be able to enter overrides for other restrictions such as prerequisites, corequisites, duplicates, etc.

- After web registration has ended, all students on a waitlist will be purged from that waitlist. Regardless of their place on the waitlist at that time, adding students to a class using eforms, after web registration has ended, will be on a first-come, first-serve basis based upon when the eform was created and processed, independent of their previous NOVO waitlist priority.
- Waitlisting does work with crosslisted sections.

### CHANGING THE ORDER OF THE NOVO WAITLIST:

We understand that there are times that a specific student needs to be moved to the top of the waitlist. The lower the Waitlist Priority number, the higher the priority. The priority numbers for students on the waitlist can be changed. For now, the Registrar will manage that process. The student who needs immediate first priority should be added to the waitlist prior to contacting the Registrar's office through the <u>NOVO@nd.edu</u> email account.

#### SUGGESTIONS FOR WAITLISTING:

Since we have just begun using NOVO Waitlisting, we welcome feedback and suggestions about the business processes and best practices that we are developing. Please contact <u>NOVO@nd.edu</u> with any and all questions, concerns or suggestions.

#### SAMPLE EMAIL TO STUDENT:

#### Dear Jason,

An open seat is available to you in ECON 33580 Section 01 Sports Economics CRN: 31446 for the Spring Semester 2023.

You must take action and add yourself to the class by 24-JAN-2023 07:27 PM or before your web registration time ends, whichever is earlier.

Failure to add this class in your allotted time will forfeit your seat and it will be offered to the next student on the waitlist. To register, log into NOVO Registration (https://bxeregprod.oit.nd.edu/StudentRegistration/ssb/registration). The class will be in your summary

with an action type of WAITLIST. Toggle the action from WAITLIST to ADD CLASS and then click SUBMIT.

Thank you, Office of the Registrar

### 

# **STUDENT INSTRUCTIONS** - NOVO Waitlists

#### Add Your Name to a Class Wait List:

If a class has reached its maximum enrollment limit, you may be able to add your name to the NOVO waitlist if the department offering the course has set up a waitlist. Waitlisting will NOT be available to students (except Law students) *until April 24, 2023*.

**NOVO Waitlisting in PATH Class Search/PATH Plan:** If a class enrollment is at its maximum, you have added it to your plan, and the class has been activated for a NOVO waitlist, you will see this as a message in your Plan in PATH:

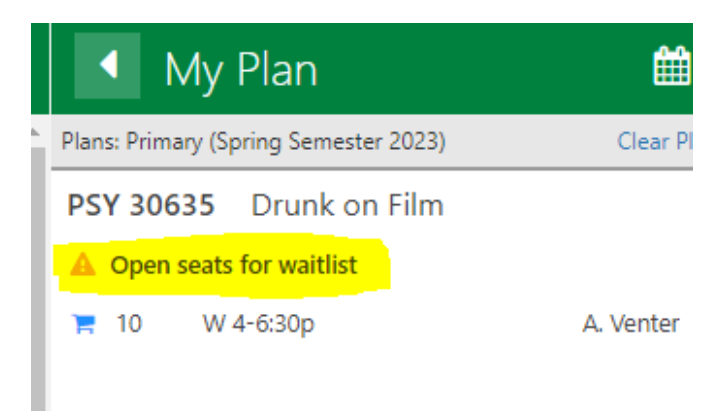

# NOVO Waitlisting in NOVO Browse Classes/Add/Drop:

Once you go into NOVO, you will also see that the class has a NOVO waitlist created and you will see the ADD button available to you:

| Browse                         | 3rowse Courses                                                                            |             |                      |             |            |               |                       |                 |                          |                                        |               |                               |                |                                                            |         |
|--------------------------------|-------------------------------------------------------------------------------------------|-------------|----------------------|-------------|------------|---------------|-----------------------|-----------------|--------------------------|----------------------------------------|---------------|-------------------------------|----------------|------------------------------------------------------------|---------|
| Catalo                         | Catalog Search Results 3 Classes<br>Term: Spring Semester 2023 : ECON10020 Economics      |             |                      |             |            |               |                       |                 |                          |                                        |               |                               |                |                                                            |         |
| Term                           | \$                                                                                        | CRN *       | Subject <sup>©</sup> | Course Nu   | Section \$ | Title         | Ŷ                     | Hours           | Meeting Times and Loc    | ations                                 | Instructor    |                               | Campus         | Status                                                     |         |
| Spring Semes                   | ster 2023                                                                                 | 21211       | ECON                 | 10020       | 01         | Principles of | Macroeconomics        | 3               | SMTWTFS 09               | 30 AM - 10:45 AM Type: Lectur          | Dziadula, Eva | <u>a</u> (Primary)            | Main           | 2 of 82 seats remain.                                      |         |
| Spring Semes                   | ster 2023                                                                                 | 23560       | ECON                 | 10020       | 02         | Principles of | <u>Macroeconomics</u> | 3               | SMTWTFS 08               | :00 AM - 09:15 AM <b>Type: L</b> ectur | Dziadula, Evi | a (Primary)                   | Main           | 23 of 80 seats remain.<br><b>V</b> 10 of 10 waitlist seats | remain. |
| Search Resul<br>Term: Fall Sem | Search Results – 1 Classes<br>Tem: Fall Semester 2023 Subject and Course Number: REG30999 |             |                      |             |            |               |                       |                 |                          |                                        |               |                               |                |                                                            |         |
| ≎ Subject ≎                    | Course Nui                                                                                | int Section | ° Title              |             | ٥          | Hours         | Meeting Times         |                 |                          | Instructor                             | Campus        | Status                        | L              | inked Sections                                             | Add     |
| REG                            | 30999                                                                                     | 14          | Registrar            | test course |            | 0 TO 3        | SMTWTFS               | - Type: Lecture | Building: None Room: Nor |                                        | Main          | FULL: 0 of 0<br>10 of 10 wait | seat<br>list s |                                                            | Add     |
| ▶ ▶   10 ♥                     | Per Page                                                                                  |             |                      |             |            |               |                       |                 |                          |                                        |               |                               |                |                                                            | Recon   |

You will need to add the class to your Summary then SUBMIT the class.

| ber: RE   | 330999        |                                                                                                    |          |                   |                  |                            |                 |       |                  |                    | Se      | arch    |
|-----------|---------------|----------------------------------------------------------------------------------------------------|----------|-------------------|------------------|----------------------------|-----------------|-------|------------------|--------------------|---------|---------|
| \$        | Hours         | Meeting Times                                                                                                    | Instruct | r                 | Campus           | Status                     | Attribute       |       | Seat Allocations | Linked Sections    | Add     | \$-     |
|           | 0 TO 3        | $\fbox{\texttt{S}} \ \ \texttt{M} \ \ \texttt{T} \ \ \texttt{W} \ \ \texttt{T} \ \ \texttt{F} \ \ \texttt{S}$ - Type: Lecture Building: No | in       |                   | Main             | FULL: 0 of<br>10 of 10 wai |                 |       |                  |                    | Add     |         |
|           |               |                                                                                                    |          |                   |                  |                            |                 |       |                  |                    | Reco    | ords: 1 |
|           |               |                                                                                                    |          | •                 |                  |                            |                 |       |                  |                    |         |         |
|           |               |                                                                                                    |          | Summary           |                  |                            |                 |       |                  |                    |         |         |
| day       | Thurse        | day Friday Saturday                                                                                                    |          | CRN               | Course II        | D Title                    |                 | Hours | Status           | Action             | •       |         |
|           |               |                                                                                                    |          | 22222             | REG 309          | 99, 14 <u>Regist</u>       | rar test course | 0     | Pending          | Add Class          | Y       |         |
| > to rese | t all panels. | 8                                                                                                    |          | •<br>•<br>•<br>•  |                  |                            |                 |       |                  | ١                  |         |         |
|           |               | J                                                                                                    | •        | Total Hours   Reg | istered: 0   Bil | ling: 0   CEU: 0   Min: 1  | Max: 7          |       |                  |                    | L       |         |
|           |               |                                                                                                    |          |                   |                  |                            |                 |       |                  | Conditional Add ar | nd Drop | Submit  |

|               |            |                         |                       |             |                          |                |   | •          | REG                 | 30999 CRN           | 222                               | 22 <mark>: Close</mark>                                     | d <u>- 0 Waitl</u> | <u>isted</u> |
|---------------|------------|-------------------------|-----------------------|-------------|--------------------------|----------------|---|------------|---------------------|---------------------|-----------------------------------|-------------------------------------------------------------|--------------------|--------------|
|               |            |                         |                       |             |                          |                |   |            |                     |                     |                                   |                                                             |                    |              |
|               |            |                         |                       |             |                          |                |   |            |                     |                     |                                   |                                                             |                    |              |
|               |            |                         |                       |             |                          |                |   |            |                     |                     | -                                 |                                                             |                    |              |
|               |            |                         |                       |             |                          |                |   |            |                     |                     |                                   |                                                             |                    | Search       |
|               | Instructor |                         | Campus                | Status      |                          | Attribute      |   |            |                     | Seat Allocations    | Linke                             | dSections                                                   | Add                | ☆.           |
| Building: Nor | 1          |                         | Main                  | FULL: 0     | 0 of<br>0 wai            |                |   |            |                     |                     |                                   |                                                             | Add                |              |
|               |            |                         |                       |             |                          |                |   |            |                     |                     |                                   |                                                             | R                  | ecords: 1    |
|               |            |                         |                       |             |                          |                |   |            |                     |                     |                                   |                                                             |                    |              |
|               | •          | ¥<br>Summary            |                       |             |                          |                |   |            |                     |                     |                                   |                                                             |                    |              |
|               |            | Summary<br>CRN          | Course II             | D           | Title                    |                |   | Hours      | Status              |                     | Ac                                | tio                                                         |                    |              |
| Saturday      |            | Summary<br>CRN<br>22222 | Course II<br>REG 3095 | D<br>99, 14 | Title<br><u>Registra</u> | ar test course |   | Hours      | Status<br>Errors Pr | reventing Registrat | Ac                                | tie<br>emove                                                | ×                  |              |
| Saturday      |            | Summary<br>CRN<br>22222 | Course II<br>REG 3095 | D<br>29, 14 | Title<br><u>Registra</u> | ar test course | C | Hours<br>0 | Status<br>Errors Pr | reventing Registrat | Ac<br>ion R                       | tio<br>emove<br>temove                                      | ×                  | 4            |
| Saturday      |            | Summary<br>CRN<br>22222 | Course II<br>REG 3099 | D<br>19, 14 | Title<br><u>Registra</u> | ar test course | C | Hours<br>0 | Status<br>Errors Pr | reventing Registrat | Ac<br>ion R<br>A                  | tio<br>emove<br>temove<br>dd Class                          |                    | 4            |
| Saturday      |            | Summary<br>CRN<br>22222 | Course II<br>REG 3095 | D<br>19, 14 | Title<br>Registra        | ar test course | C | Hours<br>0 | Status<br>Errors Pr | reventing Registrat | Ac<br>ion R<br>A                  | tio<br>emove<br>temove<br>kdd Class J<br>Vaitlist for Class |                    | 3            |
| Saturday      |            | Summary<br>CRN<br>22222 | Course II<br>REG 3095 | D<br>19, 14 | Title<br><u>Registra</u> | ar test course | C | Hours<br>0 | Status<br>Errors Pr | reventing Registrat | Accon R<br>Accon R<br>A<br>V<br>V | tio<br>emove<br>temove<br>dd Class<br>Vaitlist for Class    | A                  |              |
| Saturday      |            | Summary<br>CRN<br>22222 | Course II<br>REG 3099 | D<br>19, 14 | Title<br><u>Registra</u> | ar test course | C | Hours<br>0 | Status<br>Errors Pr | reventing Registrat | Action R<br>Action R<br>A<br>V    | tio<br>emove<br>temove<br>dd Class &<br>Vaitlist for Class  | 5                  |              |

Once NOVO confirms that the class is full, it gives you an error message telling you that the class is full and also the number of students on an existing NOVO waitlist. You will then be given an option of "Waitlist for class" in the drop down menu to choose.

| · | Summary |               |                       |       |            |        |   |
|---|---------|---------------|-----------------------|-------|------------|--------|---|
|   | CRN     | Course ID     | Title                 | Hours | Status     | Action |   |
|   | 22222   | REG 30999, 14 | Registrar test course | 0     | Waitlisted | None   | ¥ |
| 4 |         |               |                       |       |            |        |   |

You can then see the class on your schedule with a status of "Waitlisted". Other classes that you are actually registered for will show "Registered" as a status.

| Student                    | Re                                  | gistration • Select a T                    | erm • Register for Classes |          |                             |                     |            |            |  |  |  |  |  |
|----------------------------|-------------------------------------|--------------------------------------------|----------------------------|----------|-----------------------------|---------------------|------------|------------|--|--|--|--|--|
| Register f                 | egister for Classes                 |                                            |                            |          |                             |                     |            |            |  |  |  |  |  |
| Find Classes               | Ente                                | er CRNs Plans Schedule and                 | Options                    |          |                             |                     |            |            |  |  |  |  |  |
| Summary<br>Term: Fall Serr | Summary<br>Term: Fall Semester 2023 |                                            |                            |          |                             |                     |            |            |  |  |  |  |  |
| CRN                        | \$                                  | Course ID                                  | Title                      | Hours    | Grade Mode                  | Level               | Date       | Status     |  |  |  |  |  |
| 10940                      |                                     | MUS 10210, 01                              | Chorale                    | <u>0</u> | Satisfactory/Unsatisfactory | Employee Non-Degree | 04/06/2023 | Registered |  |  |  |  |  |
| 22222                      |                                     | REG 30999, 14                              | Registrar test course      | 0        | Satisfactory/Unsatisfactory | Employee Non-Degree | 04/06/2023 | Waitlisted |  |  |  |  |  |
|                            |                                     |                                            |                            |          |                             |                     |            |            |  |  |  |  |  |
| Total Hours   R            | egistere                            | d: 0   Billing: 0   CEU: 0   Min: 1   Max: | 7                          |          |                             |                     |            |            |  |  |  |  |  |

Adding yourself to a class from the NOVO Waitlist:

If your name comes to the top of the waitlist, you will be sent an email from <u>NOVO@nd.edu</u> instructing you to register for class. The email will tell you exactly how much time you will have to register for the class (usually 24 hours but that time frame may be longer during the summer months or shorter right before the end of web registration). If you fail to register in the allotted time, the space will be offered to the next student, and your name will be dropped from the waitlist. If you still wish to be on the waitlist, you will have to go through the registration process again.

Here is a sample email that you will receive:

Dear Jason ,

An open seat is available to you in ECON 33580 Section 01 Sports Economics CRN: 31446 for the Spring Semester 2023 .

You must take action and add yourself to the class by 24-JAN-2023 07:27 PM or before your web registration time ends, whichever is earlier.

Failure to add this class in your allotted time will forfeit your seat and it will be offered to the next student on the waitlist. To register, log into NOVO Registration (<u>https://bxeregprod.oit.nd.edu/StudentRegistration/ssb/registration</u>). The class will be in your summary with an action type of WAITLIST. Toggle the action from WAITLIST to ADD CLASS and then click SUBMIT.

Thank you,

Office of the Registrar

**Questions about the NOVO Waitlist?** 

Email <u>NOVO@nd.edu</u> if you have any questions about registration or how the NOVO waitlist works.